## 直接支給に関する新退職報償金 システムの変更について

宮城県市町村非常勤消防団員補償報償組合

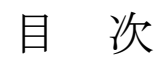

設定方法-----1

階級情報変更------3

振込口座登録方法-----6

請求時の手続き------8

## ■退職報償金直接支給 設定方法

退職報償金を組合から直接支給するためには、新退職報償金システムで設定をする必要 があります。ここでは、設定のやり方を説明します

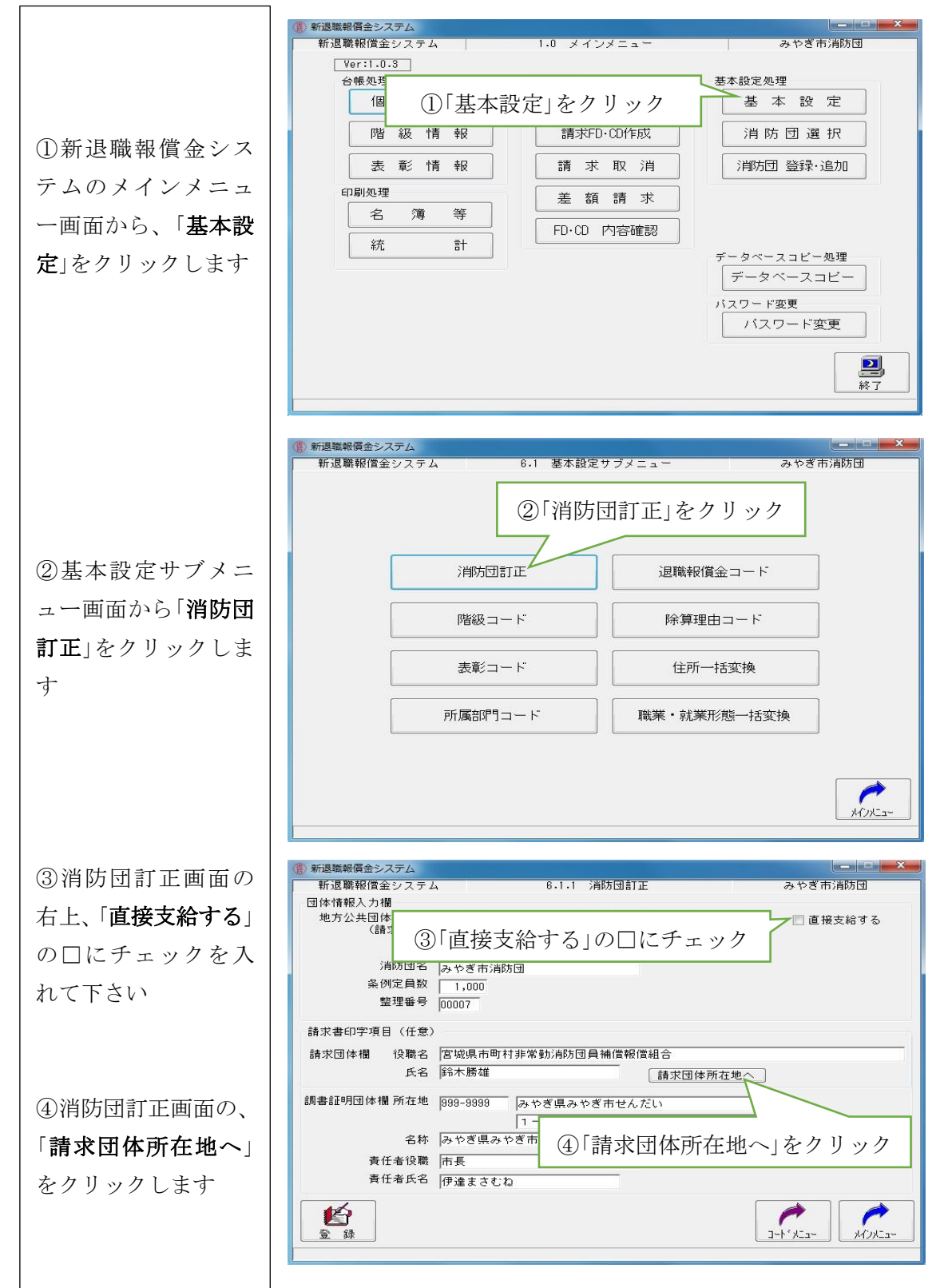

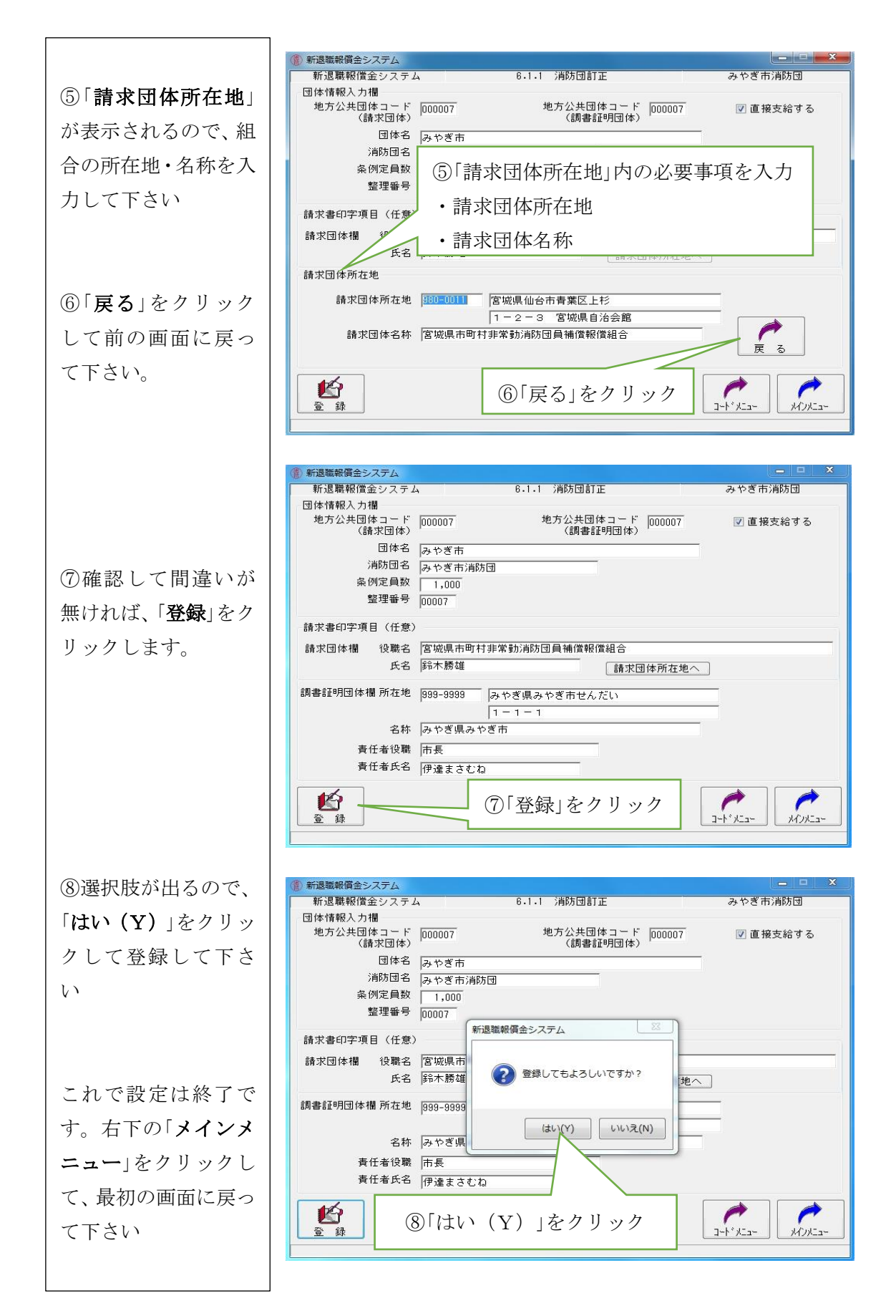

■退職報償金直接支給 退職団員の階級情報変更 団員退職時の階級情報の変更について説明します

()) 新退職報償金システム □ X みやぎ市消防団 新退職報償金システム 1.0 メインメニュー Ver:1.0.3 台帳処理 請求処理 基本設定処理 個人情報 ①「階級情報」をクリック ①新退職報償金システ 階級情報 🕇 表彰情報 請求取消 消防団 登録·追加 ムのメインメニュー画 印刷処理 差額請求 面から「階級情報」をク 等 名 簿 FD·CD 内容確認 リックします 計 統 データベースコピー処理 データベースコピー パスワード変更 バスワード変更 2 終了 新退職報償金システム 新退職報償金システム みやぎ市道防団 2 2 85454545 ◎ 新 規 ▽ 選 択 退職事由 ②階級情報画面の「**検** 索」をクリックします 除算情報 支給情報 ◎新規 ▽選択 ) 除算理由 除算期間(自) 除算期間(至) 支 銀杯授与実績: 退職年月日 区分 動務年数 年 ヶ月 除算年 ②「検索」をクリック **灵** 秋 索 個人情報 表彰情報 メインメニュー みやぎ市消防団 ③検索画面の上部で検 新退職報償金システム 新退職報償金システム 2.4 稀索 ○ 在職者
○ 退職者
● 全て出力
□ 団員番号 索したい団員の情報を 所属
退職報償金請求済・未支給 □ カナ氏名
□ メ モ
□ 退職年月日 入力します。(所属やか **灵** 検 索 📃 除算期間中 団員番号 カナ氏名 所属 Sale of the 氏名など) ③検索したい団員の情報を入力 ④「検索」をクリック ④ 検索」をクリックし ます 戻る

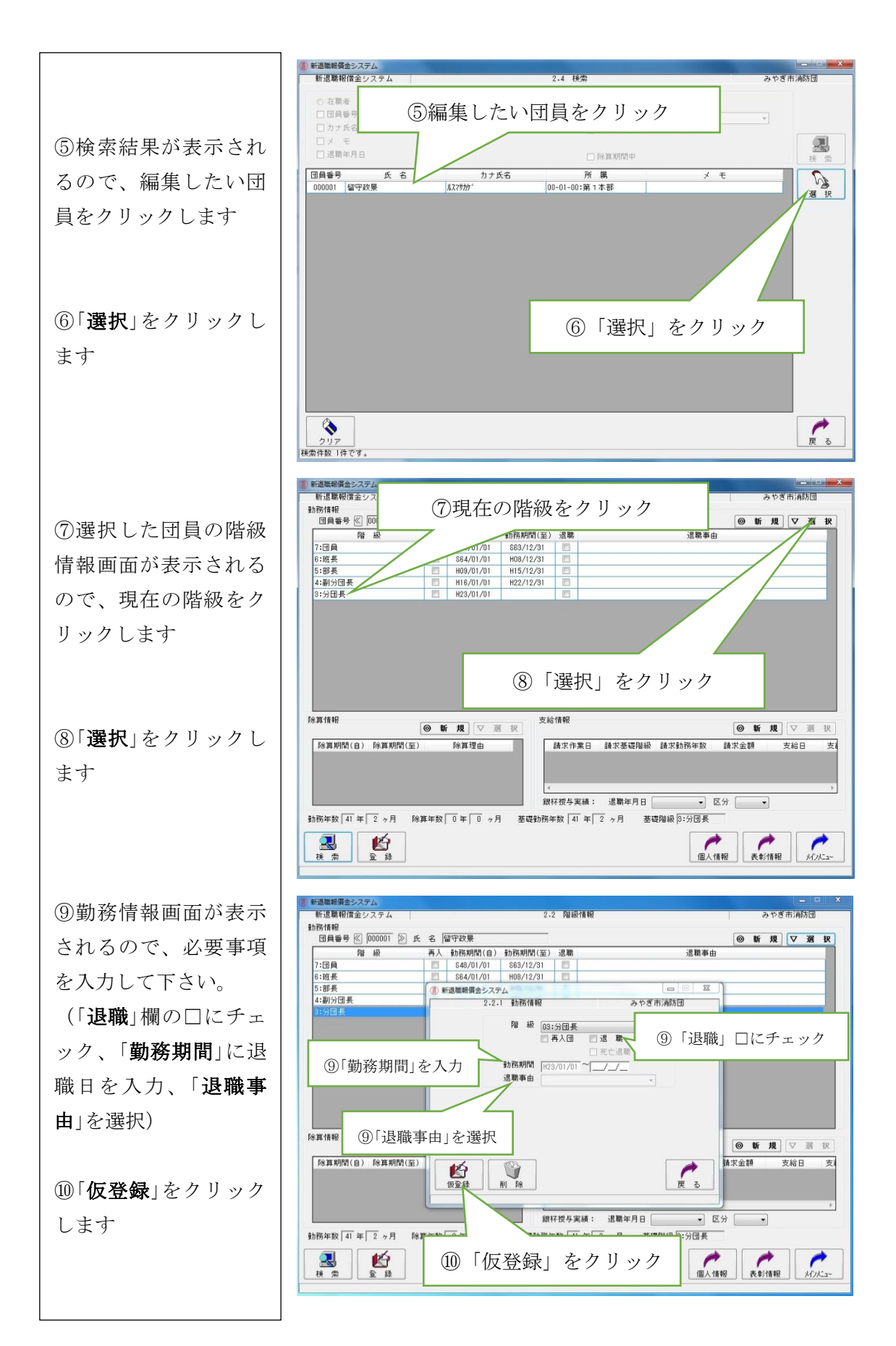

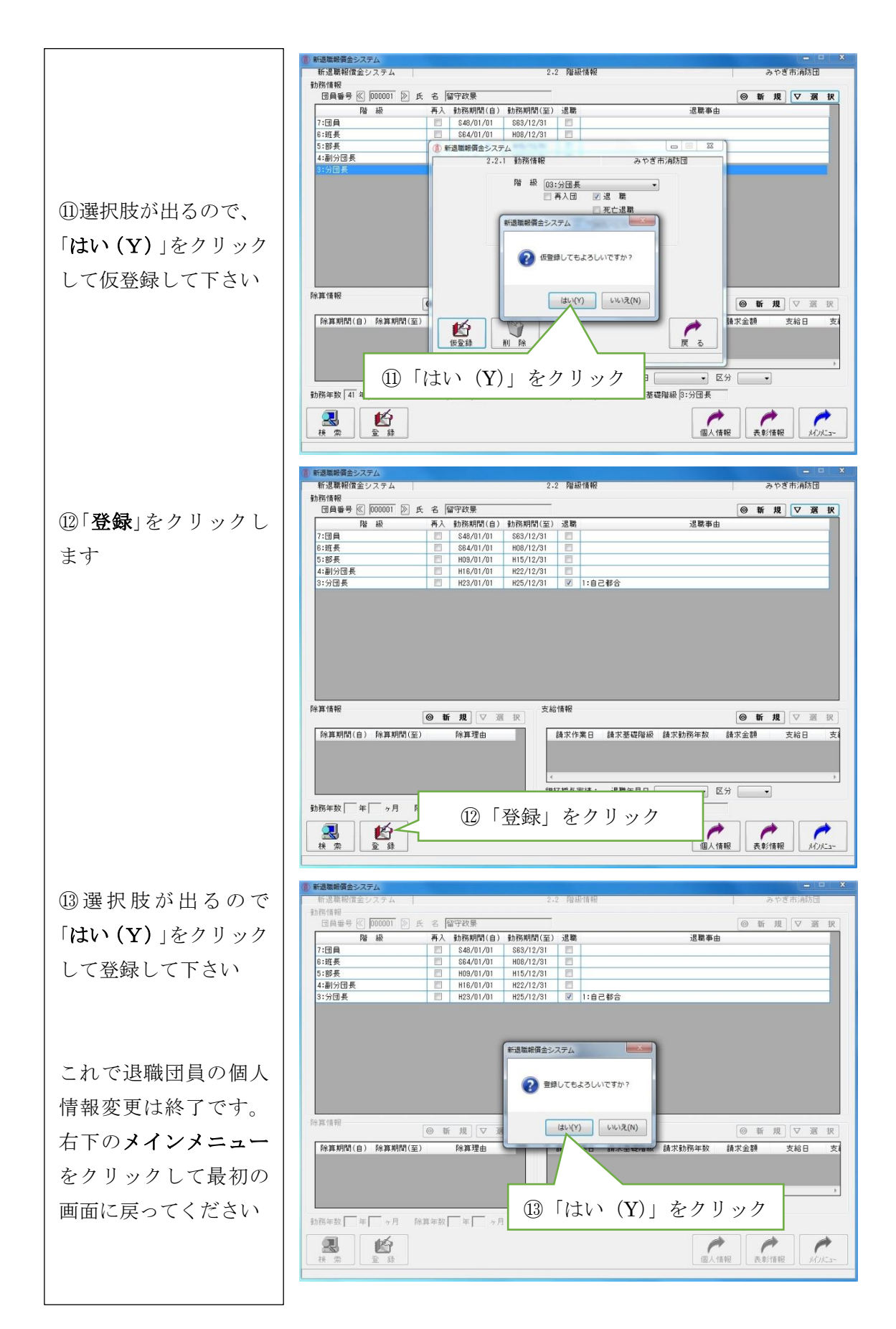

■退職報償金直接支給 振込口座登録方法

退職報償金直接支給時に必要となる、退職団員の振込口座情報の登録方法について説明し ます。

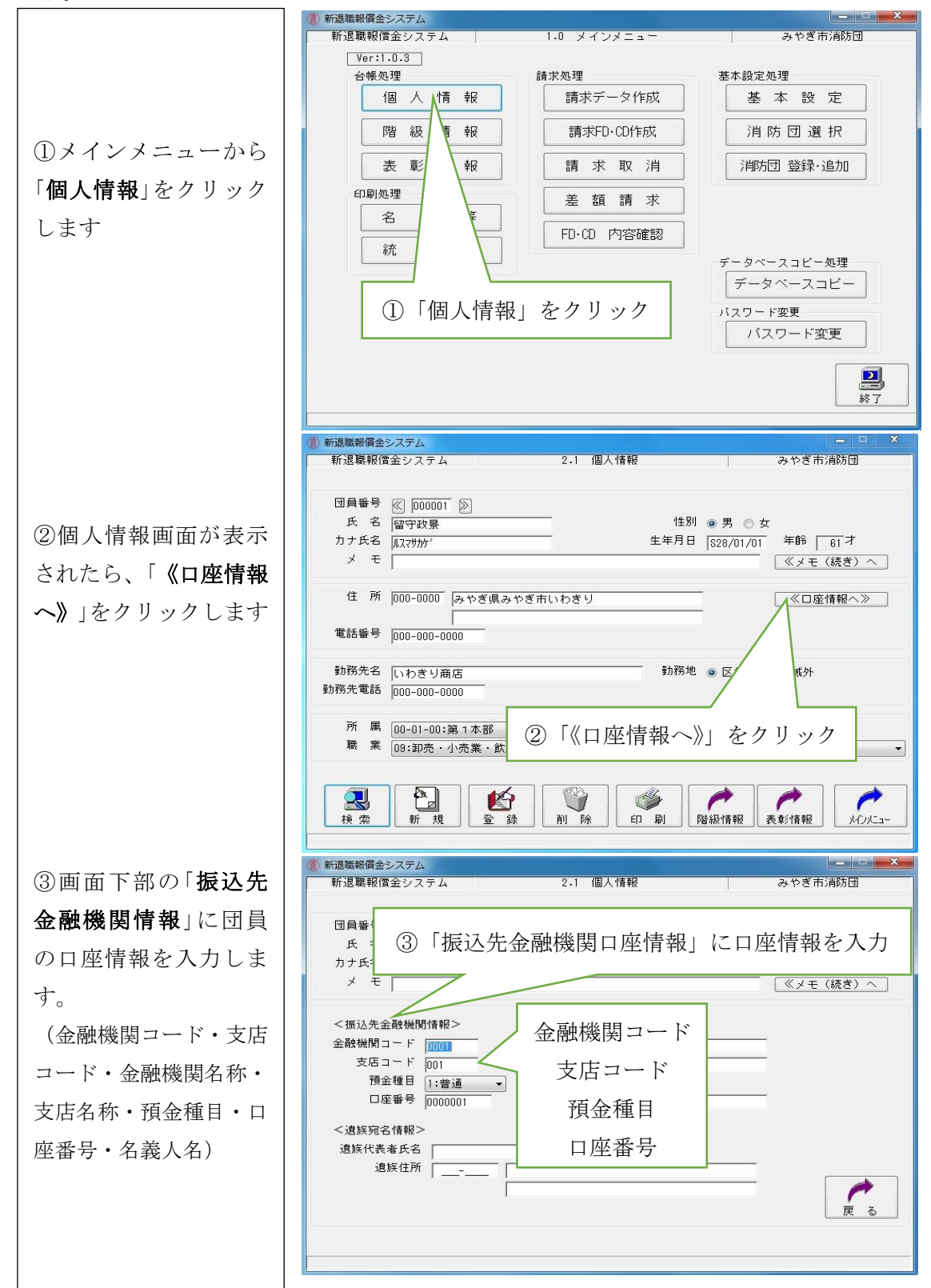

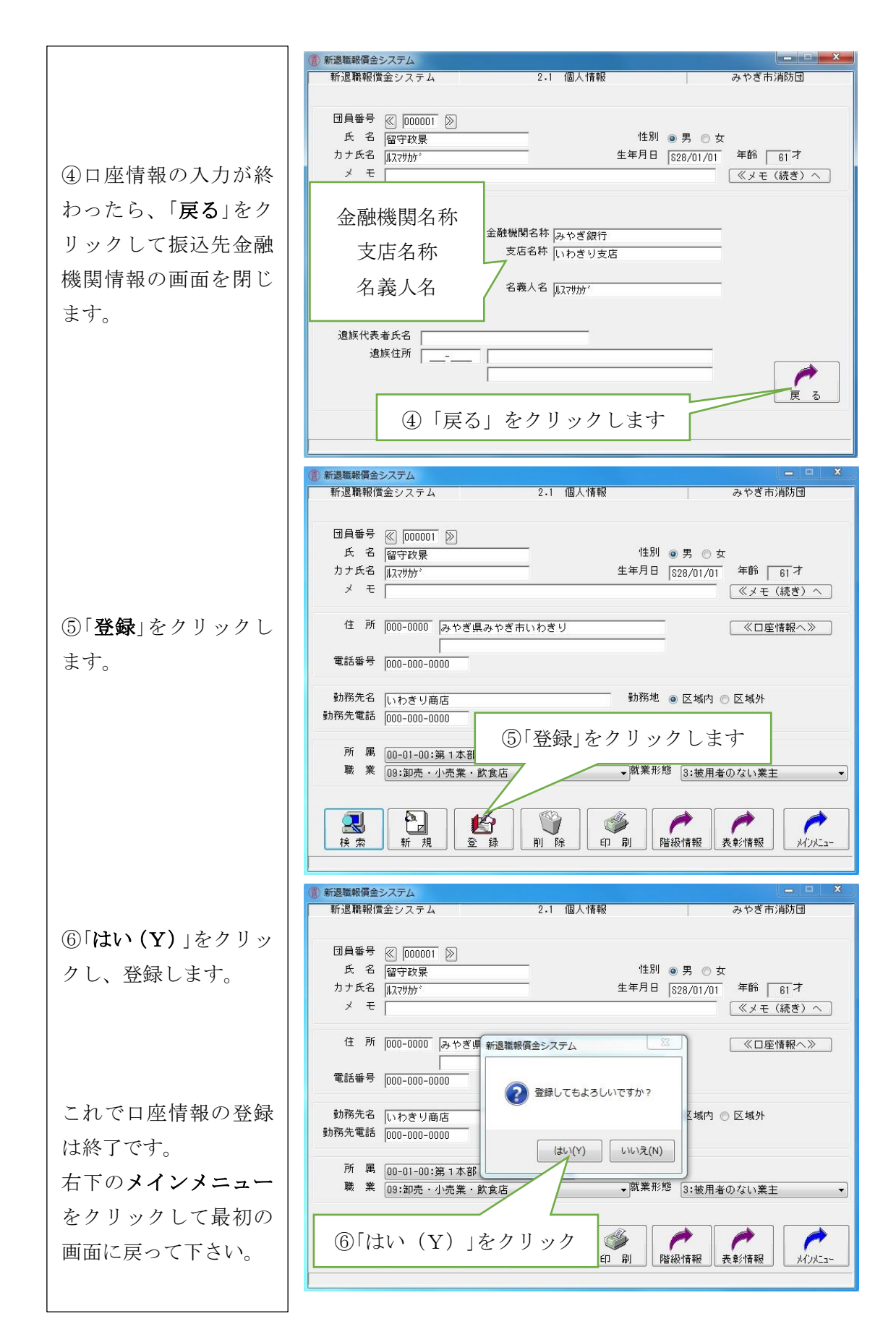

■退職報償金直接支給 退職報償金請求時の手続き 直接支給を行う場合の、退職報償金支払請求方法について説明します

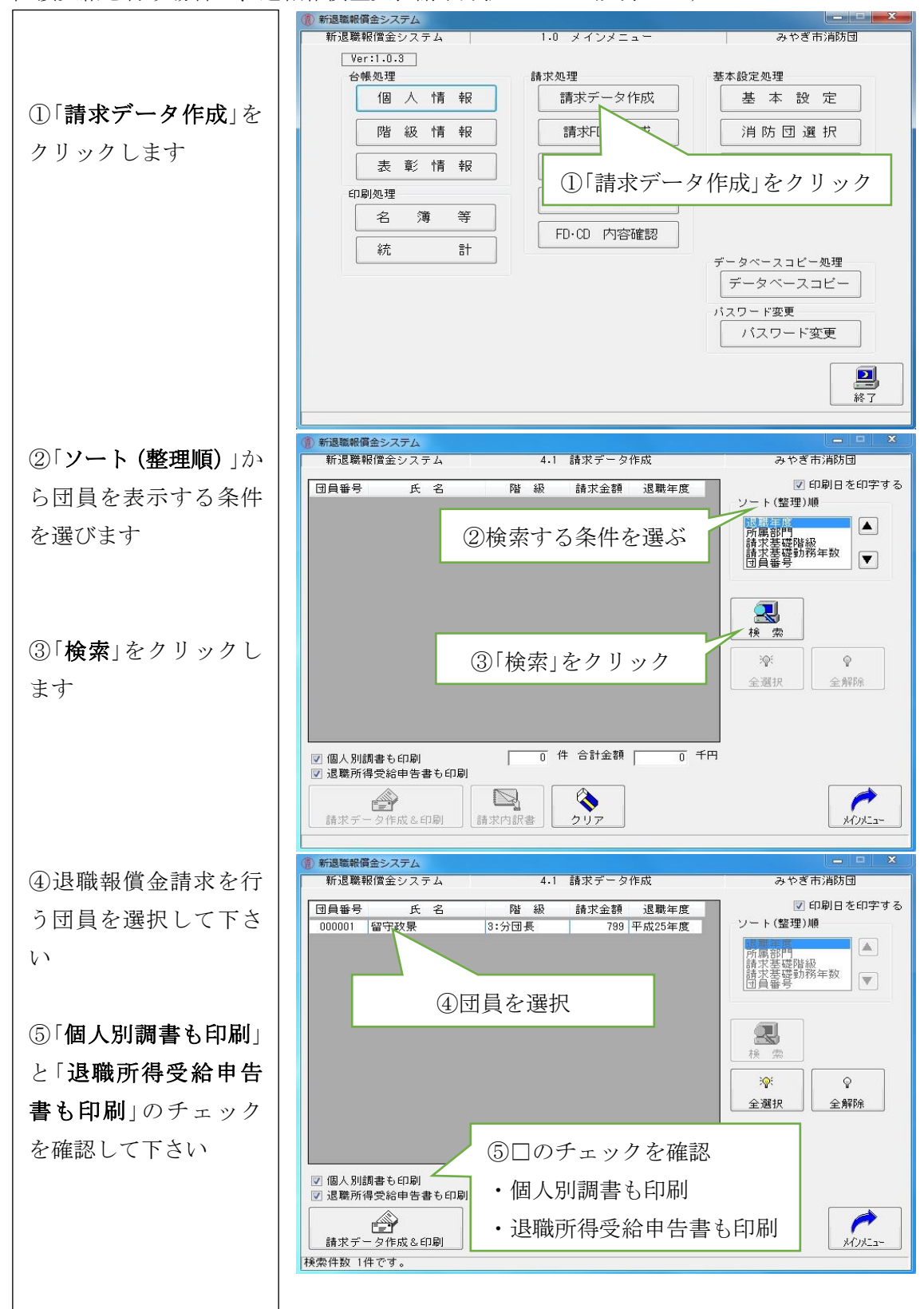

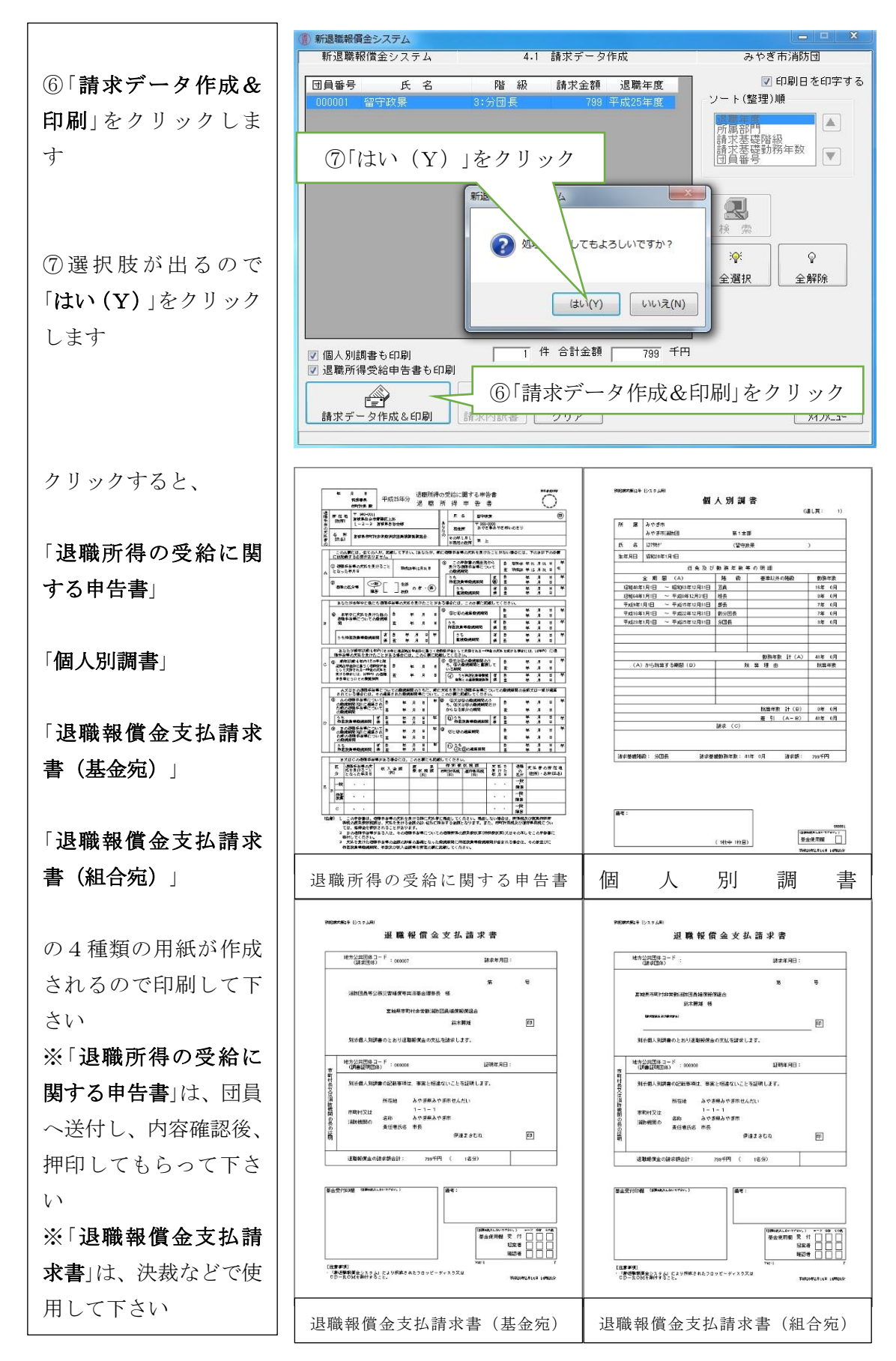

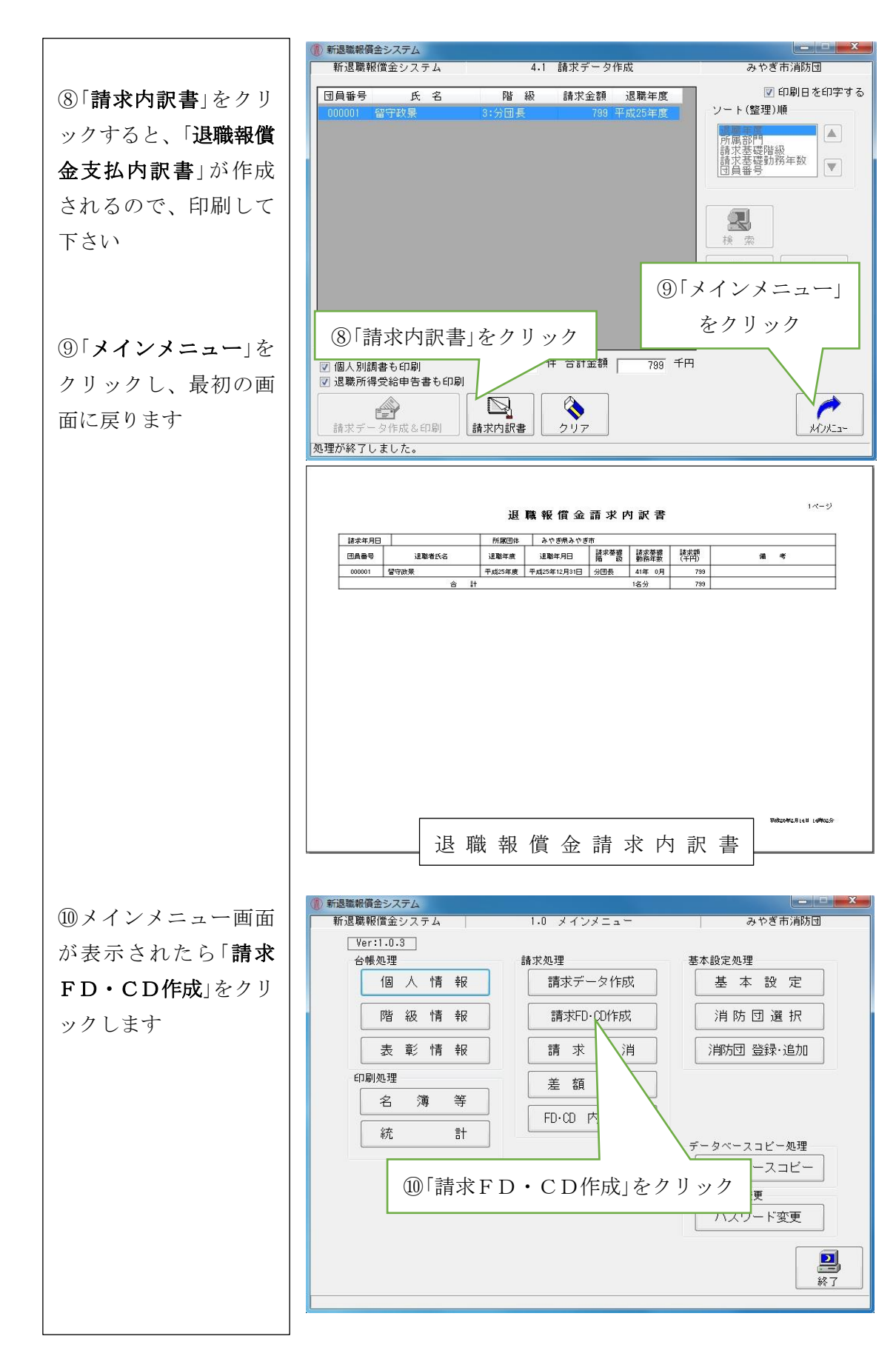

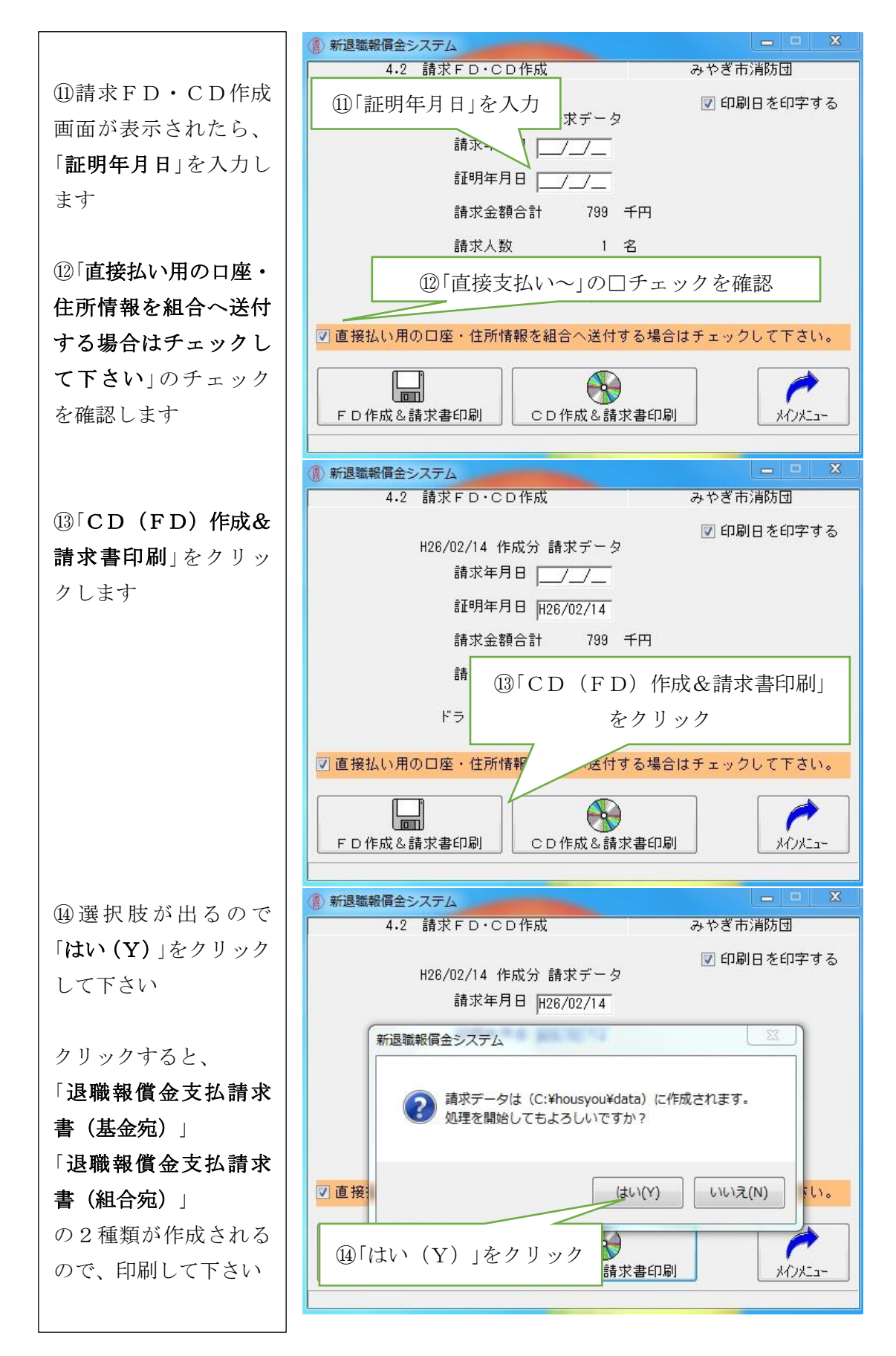

これで、請求の準備は終了です。

「退職報償金支払請求書(基金宛)」 「退職報償金支払請求書(組合宛)」 「退職報償金請求内訳書」 「個人別調書」 「退職所得の受給に関する申告書(団員押印済)」 「請求データの入ったCD(FD)」(電子メール送付の場合は不要) の6点があるかどうか確認して、当組合まで送付して下さい

支給決定後、組合から市町村宛てに「支給決定通知」を送付します また、団員には「源泉徴収票」が送付され、退職報償金が指定口座に直接振り込まれます。

※「退職報償金支払請求書」は、2枚ともに「市長または消防機関の長」の公印を、□印部に押 して下さい。

| 別添個人別調         | 書の記載事項に                  | は、事実と相違ないことを証明します。                                    |                                                                                                    |
|----------------|--------------------------|-------------------------------------------------------|----------------------------------------------------------------------------------------------------|
| 市町村又は<br>消防機関の | 所在地<br>名称<br>責任者氏名       | みやぎ県みやぎ市せんだい<br>1 - 1 - 1<br>みやぎ県みやぎ市<br>市長<br>伊達まさむね | <ul><li>□印部に公印を<br/>押して下さい</li><li><b>印</b></li></ul>                                                                              |
|                | 別添個人別調<br>市町村又は<br>消防機関の | 別添個人別調書の記載事項は<br>所在地<br>市町村又は<br>消防機関の<br>者称<br>責任者氏名 | 別添個人別調書の記載事項は、事実と相違ないことを証明します。      前方税関の   所在地   みやぎ県みやぎ市せんだい     1-1-1   1-1-1     消防機関の   名称   みやぎ県みやぎ市     責任者氏名   市長   伊達まさむね |